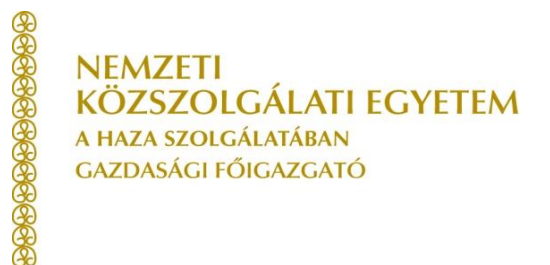

## Fizetési módok

A kiírt tételeket az egyetem bankszámlájára történő **hagyományos átutalással**, illetve Neptunon keresztül **bankkártyás fizetéssel** rendezheti.

Mindkét fizetési forma elfogadható, a választásnál azonban javasoljuk az alábbiak figyelembevételét.

### HAGYOMÁNYOS UTALÁSNÁL ÉS BANKKÁRTYÁS FIZETÉSNÉL SZÁMLÁT MINDEN ESETBEN KELL KÉSZÍTENI!!! (Számlakészítés)

### Hagyományos utalás

- banki átutalás interneten, vagy a bankjából személyesen indítva;
- a befizetés beazonosítása a "közlemény" alapján történik, tehát annak hibás, vagy hiányos kitöltése esetén a befizetést nem tudjuk jóváírni;
- több kiírt tétel rendezhető egy tranzakcióval;
- a banki teljesítés és a manuális feldolgozás miatt a jóváírása időigényesebb, akár 2-3 munkanapot is igénybe vehet;
- a tranzakció költségét a hallgató fizeti.

# Felhívjuk a figyelmét, hogy amennyiben a hagyományos átutalási formát választja, akkor a következőképpen kell az átutalást elindítani:

| Szervezet:  | Nemzeti Közszolgálati Egyetem                    |
|-------------|--------------------------------------------------|
| Számlaszám: | 10023002-00318259-00000000                       |
| Bank:       | Magyar Államkincstár                             |
| Összeg:     | Kiírt tétel(ek) összege                          |
| Közlemény:  | Neptun kód, Neptunból előállított számlaszám(ok) |

### Fontos!

Hagyományos utalás esetén feltétlenül töltsék ki a közlemény rovatot. Hívják fel munkáltatójuk, szüleik, közeli hozzátartozóik figyelmét, hogy pontosan hivatkozzanak a Neptun kódra, és a befizetendő tételre, számlaszám(ok)ra!

### Bankkártyás fizetés

- internetes vásárlásnak minősül;
- az alábbi bankkártyákkal lehet a befizetéseket teljesíteni:
  - o bármely bank által kibocsátott dombornyomott kártya;
  - o az OTP bank által kibocsátott elektronikus kártya (nem dombornyomott);
- a több kiírt tétel rendezhető egy tranzakcióval;
- pár órán belül jóváírja a bank a tételt/tételeket;

- a tranzakció költségét az intézményünk fizeti;
- mivel vásárlásnak minősül, a bankkártyához beállított napi limit problémát okozhat.

Lépések bankkártyás fizetés esetén:

- 1. Pénzügyek/Befizetés menüpont;
- 2. Félév és státusz listázása;
- 3. A befizetni kívánt tétel(ek) kiválasztása a sor végén található jelölőnégyzet bepipálásával;
- 4. Befizet gomb kiválasztása;
- 5. **Tovább** gomb kiválasztása;
- 6. Otp Bank oldalán a tájékoztató szerint a kért adatok megadása
- 7. A fizetés tényének ellenőrzése a Pénzügyek/Tranzakciós lista menüpont alatt

A tétel csak akkor tekinthető befizetettnek, ha a **Pénzügyek/Befizetés** menüben a kiírás státusza *"aktívról" "teljesített"*-re váltott. Ha a befizetés után **4-5 munkanapon belül** ez mégsem történik meg, keresse fel a Gazdasági Hivatalt egy a befizetést igazoló okmánnyal. (PI: Netbankból kinyomtatott terhelési értesítés)

### Gazdasági Hivatal